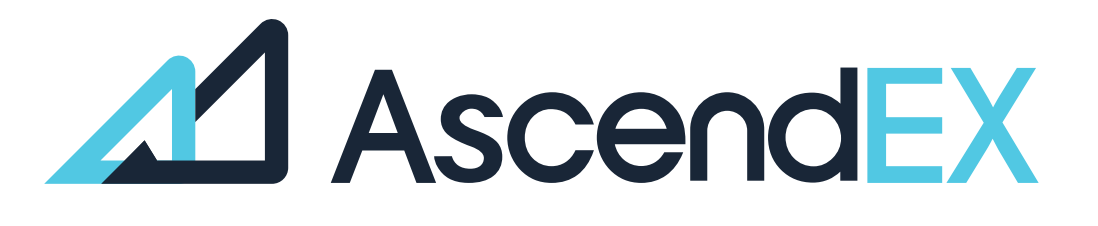

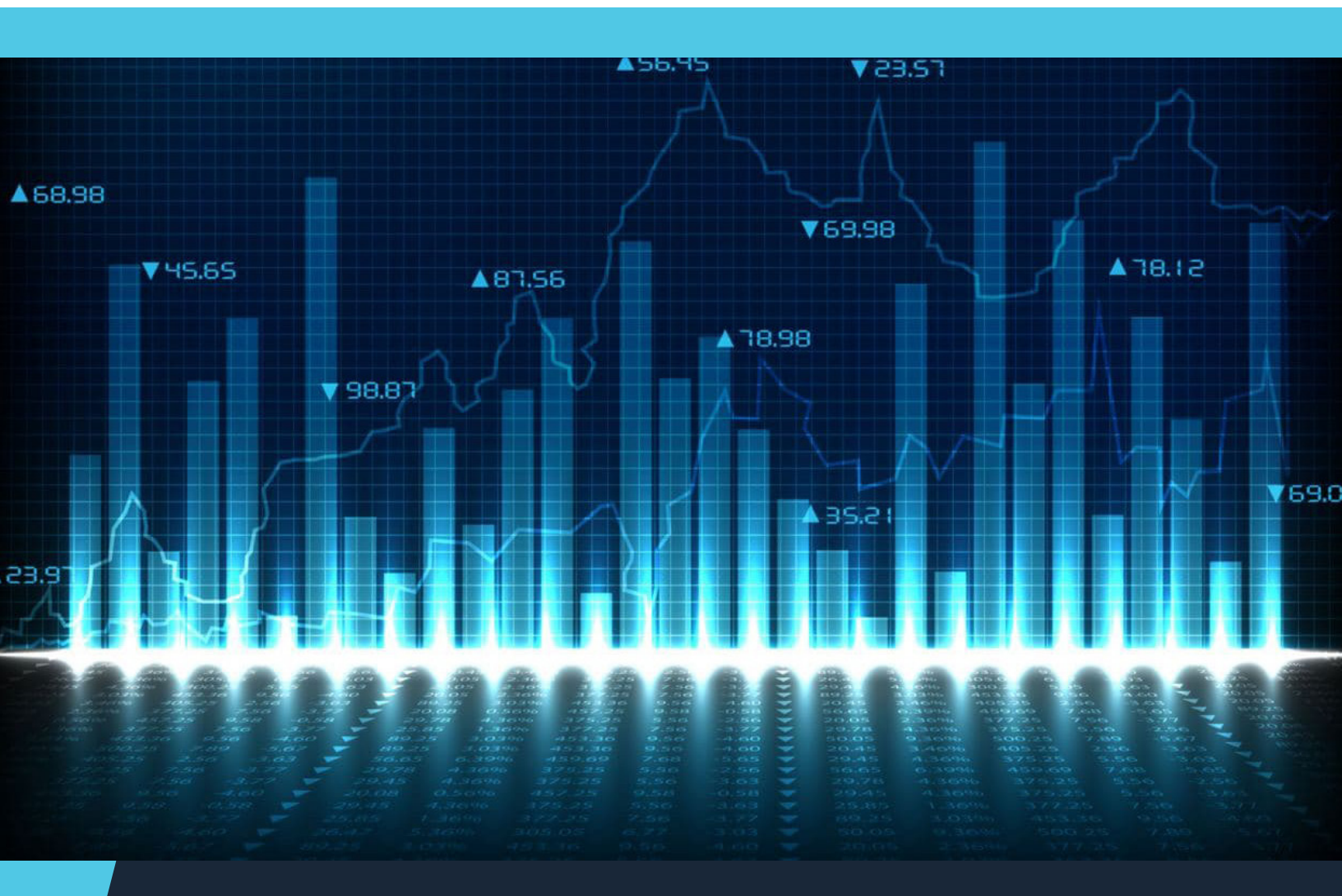

USER GUIDE How to Buy Crypto on AscendEX (PC)

## How to Buy Crypto on AscendEX?

## HOW TO START CASH TRADING ON ASCENDEX (PC)?

1. First, visit ascendex.com, click on [Trading] – [Cash Trading] at the top left corner. We will use the [Standard] view for this example.

| Market | Trade | Atures - Investment Pro                                                           | et + Fiat Par | ayment - Rewards Center -                           |  | Wallet - | Orders - | * | ۲ | • | Inglish |
|--------|-------|-----------------------------------------------------------------------------------|---------------|-----------------------------------------------------|--|----------|----------|---|---|---|---------|
|        | ٢     | Cash Tracing<br>Spot tracing tens of selected crystocurren<br>Standard Profession |               | label Divited Accest Tradium Distform               |  |          |          |   |   |   |         |
|        |       | Margin Trading<br>Margin trading with leverage up to 25x<br>Danked Profession     | 101           | Buy and sell BTC, ETH, LTC, DCGE, and other abcoins |  |          |          |   |   |   |         |
|        |       |                                                                                   |               | Start Trading                                       |  |          |          |   |   |   |         |

2. Click on [Standard] to enter the trading page. On this page, you can:

- A. Search and select a trading pair you want to trade on the left side.
- B. Place buy/sell order and select an order type in the middle section.
- C. View the candlestick chart in the upper middle area; check order book, latest trades on the right side. Open order, order history and asset summary are available at the bottom.

- 3. If you want to place a market order to buy BTC:
- A. Click on [Market], and enter an order size.
- B. Click on [Buy BTC] and the order will be filled immediately at the best available price on the market.

|                      |            |          |             | Sell BTC |  |      |          |      |
|----------------------|------------|----------|-------------|----------|--|------|----------|------|
| Total                | 384.72     | 258 USDT | Total       |          |  | 0.00 | 000 USDT |      |
| ••_                  | •          |          |             | 0        |  |      |          |      |
| Size                 | ſ          | 0.01     | BTC         | Size     |  |      |          | BTC  |
| Price                |            | 38472.58 | USDT        | Price    |  |      | 38472.58 | USDT |
| Balance 448.6506 USD |            | Deposit  | Balance 0BT | C        |  |      | Deposit  |      |
| Post O TIF           | GTC 🔻      |          |             |          |  |      |          |      |
| imit Market          | Stop Marke | et Order |             |          |  |      |          |      |

4. Order details can be viewed at the bottom of the trading page.

| Open Order (0)   | Order History Asset Summary |
|------------------|-----------------------------|
| Hide Small Balar | nces                        |
| Token 0          | Total 0                     |
| ZRX              | 0                           |
| EXPOLCK          | 0                           |
| XEM              | 0                           |
| ETC              | 0                           |
| IOST             | 0                           |

|                | dEX Mark      | et Trade | e – Futures – Investment Product – Fiat Payment –                   | Rewards Center 👻                      |                 |                   |             | Wallet 🗸   | Orders 🗸    | ± 4      | <b>D</b>  | English +  |
|----------------|---------------|----------|---------------------------------------------------------------------|---------------------------------------|-----------------|-------------------|-------------|------------|-------------|----------|-----------|------------|
| Q Search       |               |          | BTC/USDT 38529.45 ↓ 24h Change 24h High                             | 24h Low 24h Volume (BTC)              | ]               | Order Book        |             |            | Trades      |          |           |            |
| Fauerite       | Peotor        | Market   | Bitcoin ≈\$38529.4500 -2.55% 39971.95                               | 37698.19 847.2022                     |                 | = = =             |             | 2 -        | Price(USDT) |          | Size(BTC) | Time       |
| Pavonte        | 360101        |          | Time m + h + 1D 1W 1M                                               |                                       |                 | Price(USDT)       | Size(BTC)   | Total      | 38529.45    |          | 0.01500   | 09:54:34   |
| USDS BTC ET    | н             |          | Time: 2021-08-02 20:00 0: 39148.99 C: 38529.45 H: 39789.62 L: 37698 | .19                                   |                 | 38537. <b>49</b>  | 0.06490     | 2501.0831  | 38529.45    |          | 0.01996   | 09:54:32   |
| Symbol         | Last Price ¢  | 24h(%) ¢ | MA(7,30,90) MA7: 40185.21 MA30: 34928.28 MA90: 37965.52             |                                       | - 60000.00      | 38537. <b>25</b>  | 0.00059     | 22.7370    | 38539.94    |          | 0.00300   | 09:54:27   |
| * ASD /USDT    | 0.35196       | -3.11%   |                                                                     |                                       | - 55000.00      | 38537.16          | 1.09052     | 42025.5437 | 38529.44    |          | 0.00300   | 09:54:23   |
| * BTC /USDT    | 38529.45      | -2.55%   |                                                                     |                                       | - 50000.00      | 38535.66          | 0.00254     | 97.8806    | 38529.43    |          | 0.00229   | 09:53:41   |
| * ETH /USDT    | 2519.33       | -2.98%   |                                                                     |                                       | - 45000.00      | 38534.00          | 0.50000     | 19267.0000 | 38536.92    |          | 0.29940   | 09:53:38   |
| * DOT /USDT    | 17.4739       | -4.01%   |                                                                     |                                       |                 | 38532.68          | 0.00254     | 97.8730    | 38536.93    |          | 0.08030   | 09:53:30   |
| * XRP /USDT    | 0.71858       | -4.01%   |                                                                     |                                       | 38529.45        | 38531.81          | 0.00059     | 22.7338    | 38551.57    |          | 0.00021   | 09:53:27   |
| * BNB /USDT    | 323.2036      | -2.67%   |                                                                     |                                       | - 35000.00      | 38529.46          | 0.27263     | 10504.2867 | 38528.88    |          | 0.00800   | 09:53:13   |
| * LINK /USDT   | 23.3904       | +3.19%   | M AppardEV                                                          | · · · · · · · · · · · · · · · · · · · | - 30000.00      | 38529.45          | 0.37563     | 22 7202    | 38514.16    |          | 0.00059   | 09:53:09   |
| * ADA /USDT    | 1.35669       | +2.70%   | ZEJ ASCONCEA ~ 20020.0                                              | 4                                     |                 | 36525.98          | 0.000059    | 208 2040   | 38534.96    |          | 0.00600   | 09:53:00   |
| * LTC /USDT    | 139.25        | -2.94%   |                                                                     |                                       |                 | 38520.15          | 0.00000     | 423 7217   | 38528.89    |          | 0.01253   | 09:52:35   |
| * BSV /USDT    | 141.45        | -2.81%   | 11.01010101010100000.010.000000010.00                               |                                       |                 | 20520.45          | 0.01100     | 0.559      | 38539.84    |          | 0.00059   | 09:52:26   |
| # BCH /USDT    | 537.13        | -3.99%   | 2021-05 05-27 2021-08 06-16 06-                                     | 26 2021-07 07-16                      | 07-26           | 38529.45 =\$38529 | .4500       | -2.00%     | 38544.68    |          | 0.00059   | 09:52:20   |
| * EOS /USDT    | 4.0646        | -0.63%   | Limit Market Stop Limit Order Stop Market Order                     |                                       |                 | 38520.14          | 0.29670     | 11428.9255 | 38540.10    |          | 0.00800   | 09:52:23   |
| * TRX /USDT    | 0.06433       | -0.43%   |                                                                     |                                       |                 | 38518.76          | 0.29395     | 11322.5895 | 38539.77    |          | 0.00087   | 09:52:23   |
| ★ XTZ /USDT    | 3.0679        | -4.89%   | Post GCV                                                            |                                       |                 | 38517.10          | 0.00059     | 22.7251    | 38554.77    |          | 0.00059   | 09:52:18   |
| * ATOM /USDT   | 12.2627       | -2.10%   | Balance 448.6506 USD1 Deposit                                       | Balance OBIC                          | Deposit         | 30510.03          | 0.00059     | 22.7249    | 38556.97    |          | 0.00059   | 09:52:18   |
|                | 10.1228       | -4.91%   | Price 38522.99 USDT                                                 | Price                                 | 38522.99 USDT   | 38514.52          | 0.00254     | 97 8269    | 38563.57    |          | 0.00600   | 09:52:06   |
| * FTC (USDT    | 41.980        | -3.50%   | Size BTC                                                            | Size                                  | 0.00000 BTC     | 38513.80          | 0.00254     | 97.8251    | 38555.24    |          | 0.00297   | 09:52:04   |
|                | 157.94        | -1.65%   | 0                                                                   | 0                                     |                 | 38513.24          | 0.00254     | 97.8236    | 38555.24    |          | 0.00925   | 09:52:03   |
| * ONT /USDT    | 0.7984        | -0.91%   | Total 0.0000 USDT                                                   | Total                                 | 0.0000 USDT     | 38511.77          | 0.05059     | 1948.3104  | 38551.79    |          | 0.00059   | 09:52:03   |
| * XEM /USDT    | 0.16216       | -4.10%   | Buy BTC                                                             | Sel                                   | II BTC          | 38507.07          | 0.00025     | 9.6268     | 38548.19    |          | 0.19458   | 09:51:47   |
| * DOGE /USDT   | 0.1985204     | -2.98%   |                                                                     |                                       |                 | 38505.62          | 0.00391     | 150.5570   | 38555.24    |          | 0.19454   | 09:51:47   |
| * XCAD /USDT   | 0.8777        | +9.79%   |                                                                     |                                       |                 | 38505. <b>57</b>  | 0.27263     | 10497.7735 | 38555.24    |          | 0.19454   | 09:51:46   |
| Open Order (0) | Order History | Asset S  | Summary                                                             |                                       |                 |                   |             |            |             |          |           |            |
|                |               |          |                                                                     |                                       |                 |                   |             |            |             |          |           |            |
| Only BTC/USDT  |               |          |                                                                     |                                       |                 |                   |             |            |             |          |           | Cancel All |
| Update Time    |               | Symb     | ol <u>Side</u> A                                                    | vg. Filled Price / Order Price        | Filled/Quantity |                   | Fees/Rebate |            |             | Notional |           | Action     |

Note:

When the order is filled and you are worried that the market might move against your trade. You can always set a stop loss order to limit potential losses. For further details, please refer to

## How to Stop Loss in Cash Trading.

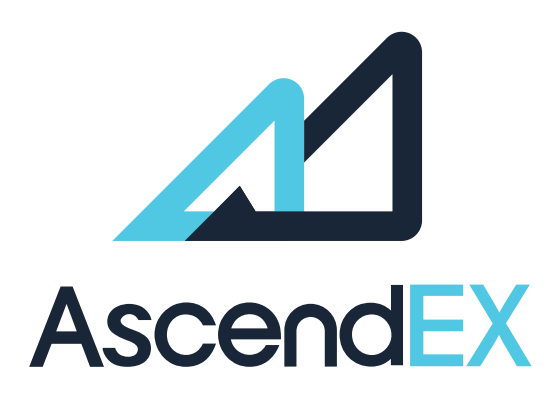

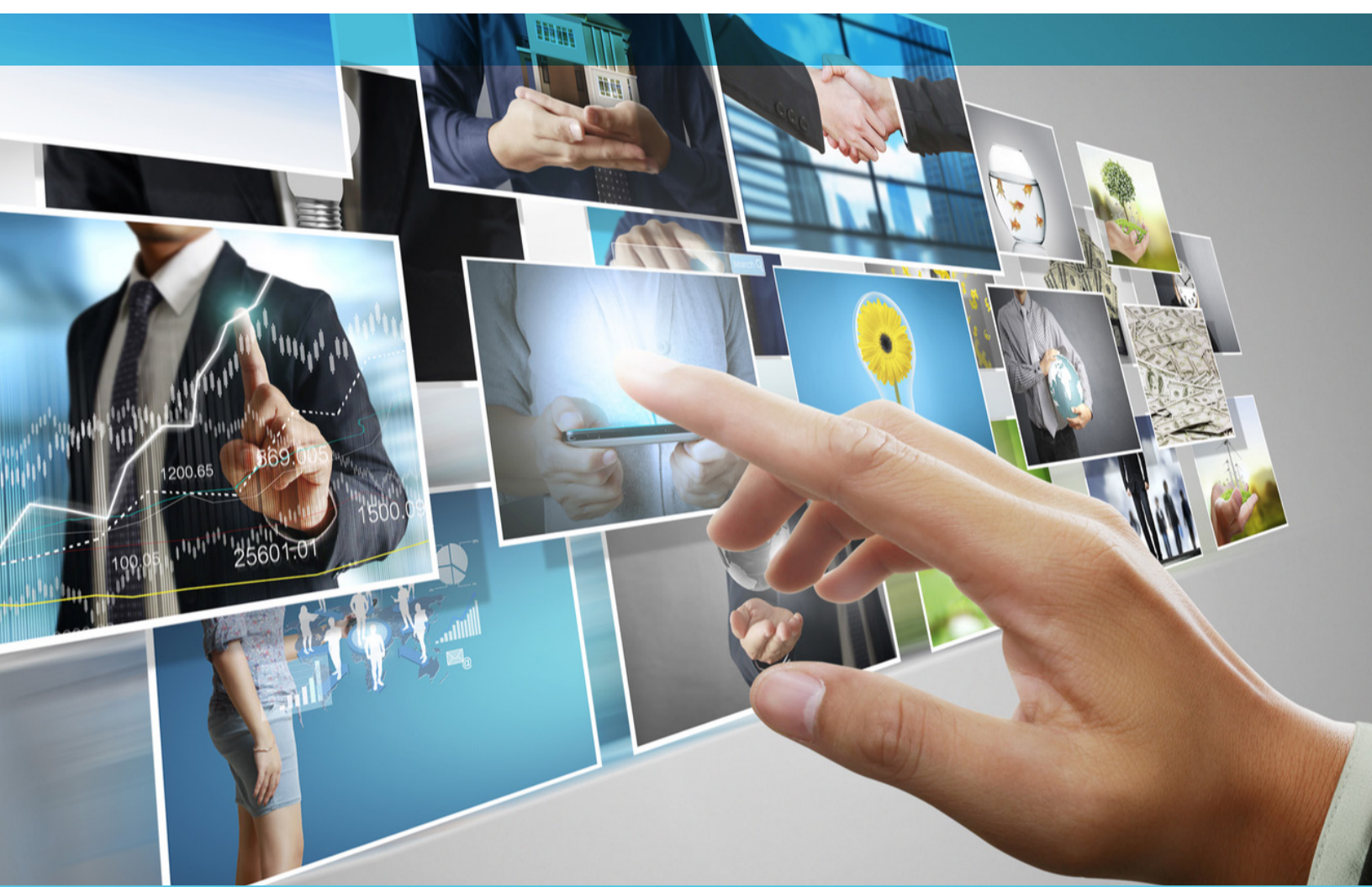

## **GET IN TOUCH**

www.ascendex.com Customer Support: support@ascendex.com Listing Application: listing-service@ascendex.com Institutional Services: institution@ascendex.com

2021  $\ensuremath{\mathbb{C}}$  Copyright - User Guide by AscendEX